## How to keep our SDS library up-to-date What do I do with SDS for chemicals that we no longer use (Archive SDS)?

Chemicals that you no longer use can be archived from a location. Here is how to do that:

Open 'All my SDSs' or 'Manage SDS Library' page and find the SDS.

Click on 'More actions' icon in the Actions column, select 'Move to archive' and confirm.

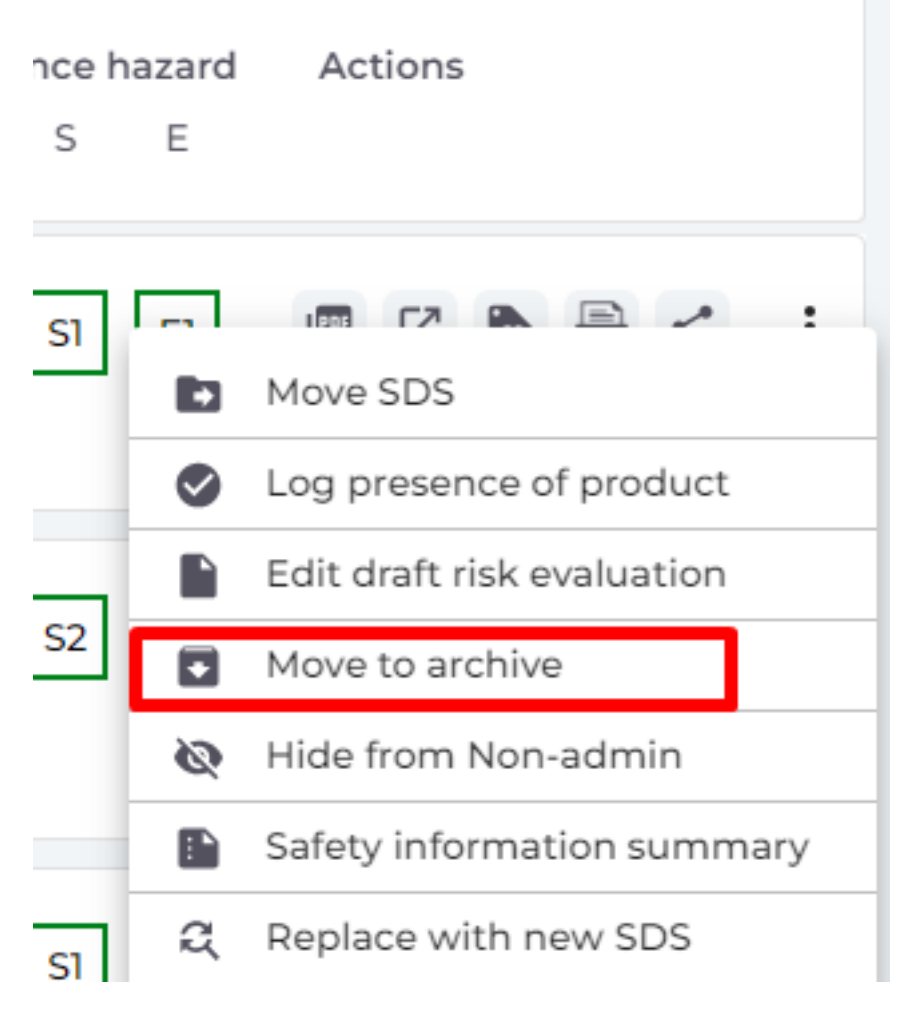

The archived substances will be seen in the 'Archive' page.

Click here to open SDS Manager and access your archived SDSs (require login)

On the archive page, you can permanently remove a Safety Data Sheet (SDS) from your library. Simply click "Delete Permanently" next to the SDS you wish to eliminate.

URL: https://faq.sdsmanager.com/content/39/267/en/what-do-i-do-with-sds-for-chemicals-that-we-no-longer-use-archive-sds.html

## How to keep our SDS library up-to-date

| <b>n</b>       | Dashboard              |                          |                                                                                                    |               |              |                 |                                        |           |                                     |                                |
|----------------|------------------------|--------------------------|----------------------------------------------------------------------------------------------------|---------------|--------------|-----------------|----------------------------------------|-----------|-------------------------------------|--------------------------------|
| sos            | All my SDSs            |                          | Archived locations Archived SDSs Replaced by newer version Archived SDS Requests                                                                                                    |               |              |                 |                                        |           |                                     |                                |
| ً⊘             | My locations           |                          | Product, supplierQ     Locations status          \[             \scale baseline status         \] <b>Control Control Status         \]         <b>Control Control Status         \]         <b>Control Control Status          Control Control Status          Control Control Status          Control Control Control Status          Control Control Contro</b></b></b> |               |              |                 |                                        |           |                                     | Bulk Action Delete permanently |
| °عر            | Manage SDS Library 🗸 🗸 | Ľ                        | Product Name                                                                                                    | Supplier Name | Product Code | e Revision date | GHS                                    | Locations | Replaced by SDS Replaced by Replace | d date                         |
| > 1            | > Test Nam Dau (6)     |                          | Kroon-Oil Oil Flush                                                                                                    | Kreen Old BV  | 08 70 00     | 2018 12 27      | \$                                     | Test 71   |                                     | Undo Archive                   |
| 0              | Add location           |                          |                                                                                                    | KIOOT OILBV   | 58.70.05     | 2010-12-27      | •••                                    | lest 51   |                                     | Delete permanently             |
| 0              | Import status          |                          | Kroon-Oil Oil Leak Stop                                                                                                    | Kroon Oil BV  | 98.70.07     | 2018-12-27      | الله الله الله الله الله الله الله الل | Test 31   |                                     | Undo Archive                   |
| ۲              | Archive                |                          |                                                                                                    |               |              |                 |                                        |           |                                     | Delete permanently             |
| \$             | Global SDS Search      | Kroon-Oil Oil Stabilizer | Kroon Oil BV                                                                                                    | 98.70.08      | 2020-07-27   | ♦               | Test 31                                |           | Undo Archive                        |                                |
| <mark>2</mark> | SDS compliance >       |                          |                                                                                                    |               |              |                 |                                        |           | Delete permanently                  |                                |

Unique solution ID: #1063 Author: n/a Last update: 2024-09-24 12:47

URL: https://faq.sdsmanager.com/content/39/267/en/what-do-i-do-with-sds-for-chemicals-that-we-no-longer-use-archive-sds.html